# Рабочее место кассира Для ККТ на базе платформы УМКА

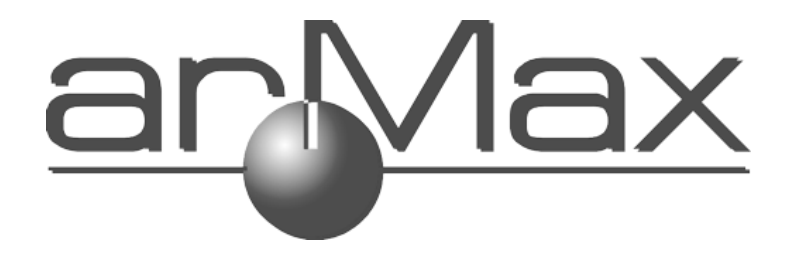

Программа UMKA Lite PMK предназначена для работы с ККТ, использующими протокол УМКА.

#### Старт программы.

Для запуска рабочего места запустите UMKALite\_PMK.

Внимание: если вы собираетесь работать с подключенной к вашему компьютеру ККТ, то с начала запустите UMKALite\_install, затем UMKALite\_Run и только после этого UMKALite\_PMK.

Шаг 1 – Выбор режима работы

После старта выберите, с какой ККТ вы будете работать

| Выберете режим использования рабочего места             |
|---------------------------------------------------------|
| • Не настроен                                           |
| 🔘 Мещера 01-Ф лайт                                      |
| 🔘 Умка - 01-ФА лайт                                     |
| 🔘 Работа по атоловскому протоколу с фискальным сервером |
| 🔘 Работа с удаленной ККМ                                |

| Выбор текущей конфигурации |
|----------------------------|
|                            |

- Мещера 01-Ф Лайт работа с ККТ Мещера-01-Ф версия Лайт, подключенной к этому компьютеру
- УМКА-01-ФА Лайт работа с ККТ Умка-01-ФА версия Лайт, подключенной к этому компьютеру
- Работа по атоловскому протоколу с фискальным серверомвыбирайте эту опцию для интеграции устройств, которые

поддерживают протокол атолл (терминалов киви, сторонних мест приёма платежей) с фискальным сервером армакс

 Работа с удалённой ККМ – работа с ККТ, не подключенной непосредственно к этому компьютеру, но имеющей выход в интернет и находящейся с компьютером, на котором запущено РМК, в одной подсети (например, УМКА-01-ФА в версии Стандарт с подключением по Ethernet)

#### Шаг 2 – Регистрация в кабинете торгового процессинга

Если вы являетесь пользователем кабинета торгового процессинга umka365.ru и хотите все чеки, оформляемые ККТ, видеть в кабинете процессига, вы можете зарегистрировать ККТ на umka365. Для этого установите галочку «Зарегистрировать ККТ на umka365», укажите логин и пароль для входа в кабинет торгового процессинга, затем нажмите кнопку «Зарегистрировать». После регистрации ККТ вы также сможете настраивать некоторые опции ККТ из кабинета umka365.

Регистрация рабочего места кассира в кабинете umka365 позволит получать из кабинета процессинга справочник товаров. Внимание: работа зарегистрированной на umka365 ККТ разрешена только с зарегистрированного на umka365 рабочего места!

Обе регистрации не являются обязательными, работа с ККТ возможна и без них. Чтобы не выполнять никаких регистраций, просто нажмите Далее.

| Логин для входа в кабинет                                                                                                 |                                                         |       |
|----------------------------------------------------------------------------------------------------|---------------------------------------------------------|-------|
| Пароль для входа в кабинет                                                                                                | 1                                                       |       |
| Зарегистрировать ККТ н<br>УМКА-01-ФА<br>Заводской номер: 17000002<br>Регистрационный номер: 000<br>Зарегистрировать рабоч | а umka365<br>0000001032514<br>ее место кассира на umka3 | 65    |
| Идентификатор                                                                                                    |                                                         |       |
| Зарегистрировать                                                                                                    |                                                         | Далее |

Шаг 3 – вход в РМК

Введите пароль кассира (кассиры от 1 до 99, по умолчанию номер кассира совпадает с паролем).

При этом кассиры с номерами 99, 98 – администраторы ККТ, им доступны все пункты меню ККТ.

Кассиры с номерами 88-97 – техники, им доступны настройки ККТ.

Кассиры с номерами **68-87 – старшие кассиры**. Им доступны все функции кассового режима, а также операции внесение, выплата, чеки коррекции и отчёты по ККТ.

Кассиры с номерами **1-67 – обычные кассиры**, доступен только кассовый режим без операций внесение и выплата и без чеков коррекции.

| 炎 КАССА - Рабочее место касс | ира           |                   |          |
|------------------------------|---------------|-------------------|----------|
| Меню                         |               |                   |          |
| Настройки                    |               |                   |          |
| Обновить справочники         | Закрыть смену | 💉 Чек коррекции   |          |
| Статус ККТ                   |               |                   |          |
| Перерегистрация              | Выплата       | Внесение          |          |
| Кассовый режим               |               |                   |          |
| Отчеты                       | (\$) откры    | ІТЬ ЧЕК ПРОДАЖИ   |          |
| Сменить пользователя         | Возврат       | Чек — Возврат     |          |
| Показать последний чек       | продажи       | покупки 🛑 покупки |          |
|                              | -             |                   | 16:22:43 |

## Кассовый режим

Кассовый режим — основной режим работы ККТ. Кассовый режим доступен всем пользователям. По умолчанию на зарегистрированной исправной ККТ открывается окно Кассового режима.

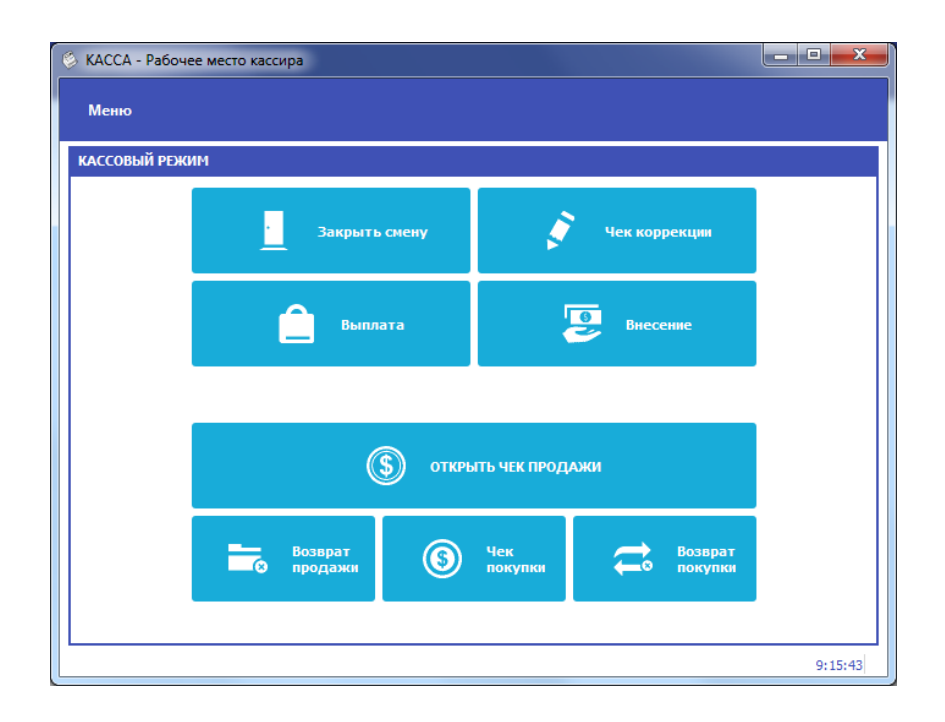

## Открытие смены

При входе в Кассовый режим в случае, если смена не открыта, кассир видит сообщение о том, что Смена не открыта к кнопку «Открыть смену»

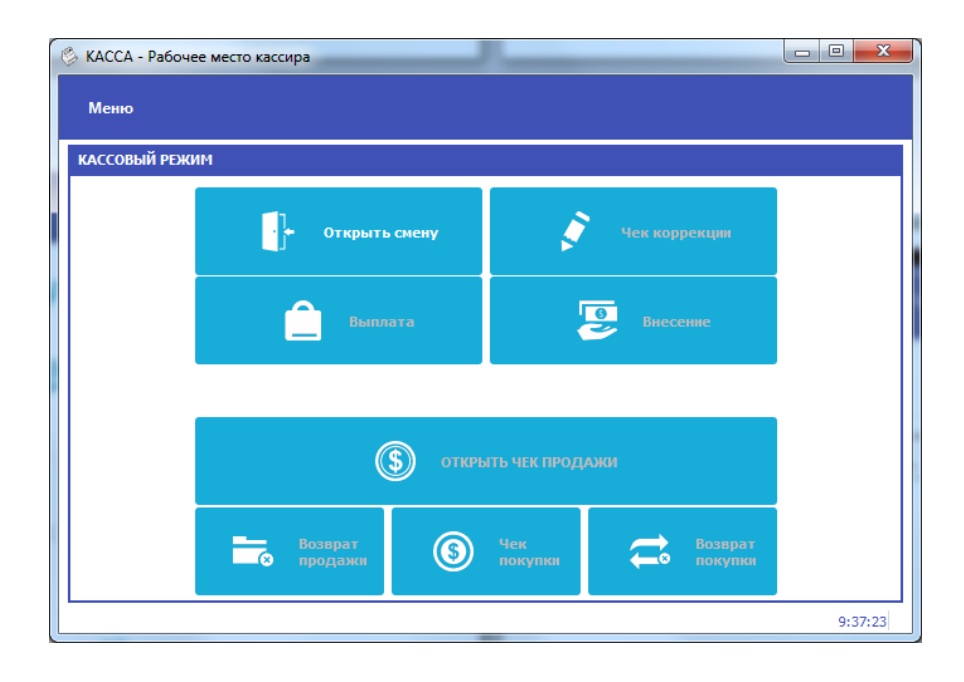

#### Открытие чека

Чтобы открыть чек, нажмите кнопку Открыть чек продажи С помощью строки поиска найдите товар в справочнике товаров.

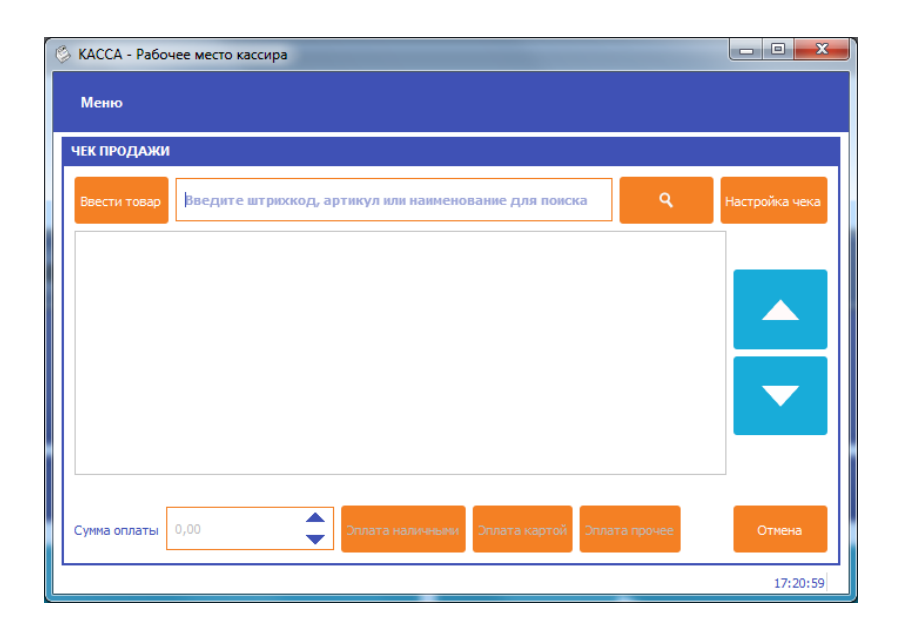

Если справочники не подключены или товара в них нет, нажмите кнопку «Ввести товар»

| КАССА - Рабочее место кассира                                          | approximation of Andrew States and Approximation and Approximation | and the second second s | 00 ×           |
|------------------------------------------------------------------------|----------------------------------------------------------------------------------------------------|----------------------------------------------------------------------------------------------------|----------------|
| Менно                                                                  |                                                                                                    |                                                                                                    |                |
| чек продажи                                                            |                                                                                                    |                                                                                                    |                |
| Введите штрюскод, артикул или накиенование для понска                  |                                                                                                    | ٩                                                                                                    | Настроїна чеко |
|                                                                        |                                                                                                    |                                                                                                    | -              |
|                                                                        |                                                                                                    |                                                                                                    |                |
|                                                                        |                                                                                                    |                                                                                                    |                |
|                                                                        |                                                                                                    |                                                                                                    |                |
|                                                                        |                                                                                                    |                                                                                                    |                |
|                                                                        | позиция чека                                                                                                    |                                                                                                    |                |
|                                                                        | Powerse Arrest upportments                                                                                                    |                                                                                                    |                |
|                                                                        |                                                                                                    |                                                                                                    |                |
|                                                                        | Паменование товаре Колласа доктороная                                                                                                    |                                                                                                    |                |
|                                                                        | Единкца измерения ит Налоговая ставка НДС 10%.                                                                                                    |                                                                                                    |                |
|                                                                        | Преднет расчета Товар 🔍 Способ расчета Полный расчет 👻                                                                                                    |                                                                                                    | -              |
|                                                                        | "Доп резначит                                                                                                    |                                                                                                    |                |
|                                                                        | Вид товара Не задач 💌                                                                                                    |                                                                                                    |                |
|                                                                        |                                                                                                    |                                                                                                    |                |
|                                                                        | Отнем Сокранить                                                                                                    |                                                                                                    |                |
|                                                                        |                                                                                                    |                                                                                                    |                |
|                                                                        |                                                                                                    |                                                                                                    |                |
|                                                                        |                                                                                                    |                                                                                                    |                |
|                                                                        |                                                                                                    |                                                                                                    |                |
|                                                                        |                                                                                                    |                                                                                                    |                |
| Cyseia orvietue 0,20 Constra industrativation Constra industrativation |                                                                                                    |                                                                                                    | Отнена         |

| Позиция Агент      | и поставщик        |    |                  |               |   |
|--------------------|--------------------|----|------------------|---------------|---|
| аименование товара | а Конфеты Киевские |    |                  |               | - |
| цена               | 400,00             | \$ | Количество       | 0,10          | • |
| диница измерения   | кг                 |    | Налоговая ставка | НДС 10%       | • |
| Іредмет расчета    | Товар              | •  | Способ расчета   | Полный расчет | - |
| оп реквизит        |                    |    |                  |               |   |
| вид товара         | Не задан           | •  |                  |               |   |
|                    |                    |    |                  |               |   |
|                    |                    |    |                  |               |   |

В открывшемся окне укажите Наименование товара, Цену, Количество, единицу измерения, налоговую ставку и предмет расчета, нажмите кнопку «Сохранить».

<u>\*Если при оплате услуг требуется указать данные</u> агента/поставщика, перейдите на вкладку Агента/поставщик.

В таблице товарных позиций чека появится строка с введенным товаром

| КАССА - Рабочее мест<br>Меню | ю кассира              |                  |                     |           |        |                         |
|------------------------------|------------------------|------------------|---------------------|-----------|--------|-------------------------|
| ІЕК ПРОДАЖИ                  |                        |                  |                     |           |        |                         |
| Ввести товар Введ            | ците штрихкод, артикул | или наименовани  | е для поиска        |           |        | <b>Q</b> Настройка чека |
| Артикул                      | Наименование           | Цена             | Кол-во              | Стоимость | Скидка | Подробно                |
| 1                            | Колбаса Докторская     | 300,00           | 0,25                | 75,00     | 0      |                         |
| 2                            | Конфеты Киевские       | 400,00           | 0,10                | 40,00     | 0      | Удалить                 |
| 1 <b>ИТОГО:</b>              |                        |                  |                     | 115,00    |        | •                       |
|                              |                        |                  |                     |           |        |                         |
| умма оплаты 0,00             | Опла                   | та наличными Опл | ата картой Оплата п | рочее     |        | Отмена Печать чека      |
|                              |                        |                  |                     |           |        | 10:16:                  |

При оплате чека введите сумму оплаты в поле Сумма оплаты и нажмите «Оплата наличными», если производится оплата наличными, «Оплата картой» - если производится оплата картой, «Оплата прочее» - для выбора других типов оплаты.

ВНИМАНИЕ: при типе оплаты Картой сумма оплаты должна полностью совпадать с суммой итога по чеку, иначе выйдет сообщение об ошибке «Переполнение итога чека»

| КАССА - Рабочее мес | то кассира             |                    |                      |           |           |       |        |                |
|---------------------|------------------------|--------------------|----------------------|-----------|-----------|-------|--------|----------------|
| Меню                |                        |                    |                      |           |           |       |        |                |
| ЧЕК ПРОДАЖИ         |                        |                    |                      |           |           |       |        |                |
| Ввести товар Введ   | дите штрихкод, артикул | 1 или наименование | е для поиска         |           |           |       | ٩      | Настройка чека |
| Артикул             | Наименование           | Цена               | Кол-во               | Стоимость | Скидка    |       |        | Подробно       |
| 1                   | Колбаса Докторская     | 300,00             | 0,25                 | 75,00     | 0         |       |        |                |
| 2                   | Конфеты Киевские       | 400,00             | 0,10                 | 40,00     | 0         |       |        | Удалить        |
| 1 ИТОГО:            |                        |                    |                      | 115.00    |           |       |        | •              |
|                     |                        |                    |                      | ОПЛ       | АЧЕНО: 20 | 00,00 | СДАЧА: | 85,00          |
| Сумма оплаты 0,00   | Опла                   | та наличными Опл   | ата картой Оплата пр | ючее      |           |       | Отмена | Печать чека    |
|                     |                        |                    |                      |           |           |       |        | 10:20:4        |

Затем нажмите Печать чека, чтобы распечатать чек.

Обратите внимание: для ускорения процесса работы, следующий чек продажи откроется автоматически.

| 👶 КАССА - Рабоч | ее место кассира                                      |   |                |
|-----------------|-------------------------------------------------------|---|----------------|
| Меню            |                                                       |   |                |
|                 |                                                       |   |                |
| чектродажи      |                                                       |   |                |
| Ввести товар    | Введите штрихкод, артикул или наименование для поиска | ٩ | Настройка чека |
|                 |                                                       |   |                |
|                 |                                                       |   |                |
|                 |                                                       |   |                |
|                 |                                                       |   |                |
|                 |                                                       |   |                |
|                 |                                                       |   |                |
|                 |                                                       |   |                |
|                 |                                                       |   |                |
|                 |                                                       |   |                |
|                 |                                                       |   |                |
|                 |                                                       |   |                |
|                 |                                                       |   |                |
|                 |                                                       |   |                |
|                 |                                                       |   |                |
| Сумма оплаты    | 0,00 Сплата наличными Оплата картой Оплата прочее     |   | Отмена         |
|                 |                                                       |   | 11:07:48       |

Чтобы выйти в основное окно кассового режима, нажмите Отмена.

## Для возврата нажмите «Возврат продажи», далее все действия аналогичны чеку продажи.

Чек покупки и возврат покупки нужны, если организация оформляет чек на покупку.

#### Внесение/выплата

Внесение и выплата денег позволяют зарегистрировать движение наличных денежных средств, не требующих оформления фискальных документов.

Операция «Внесение» увеличивает денежную наличность в кассе, а «Выплата» – уменьшает. Операции выплаты и внесения денег в кассу не меняют сменный итог (в отчете о состоянии счетчиков ККТ, суммы выплаченных и внесенных денег в кассу выводятся в отдельных строках).

При печати чека с выплатой или внесением фискальный признак документа не печатается.

### Настройки ККТ

#### Настройка связи с ОФД

В меню Настройки - ОФД указываются настройки для связи с ОФД:

- Адрес ulr-адрес ОФД. Например taxcom.ru
- Порт порт, по которому осуществляется обмен в ОФД (например, 8080)
- Интервал опроса ФН, мс частота опроса ФН на наличие новых документов для ОФД (например 3000 мс)
- Начальное значение URL-ссылки адрес сайта чеков,

который будет печататься пользователю на чеке. Например, check.taxcom.ru

| ę | КАССА - Рабочее место касс | ира                           |                       |                 |                  |                 |               |        |         |           | - • ×    |
|---|----------------------------|-------------------------------|-----------------------|-----------------|------------------|-----------------|---------------|--------|---------|-----------|----------|
|   | Меню                       |                               |                       |                 |                  |                 |               |        |         |           |          |
|   |                            |                               |                       |                 |                  |                 |               |        |         |           |          |
|   |                            |                               |                       |                 |                  |                 |               |        |         |           |          |
|   |                            | настройки                     |                       |                 |                  |                 |               |        |         |           |          |
|   |                            | ОФД                           | Кассиры               | Отделы и налоги | Скидки/Наценки   | Общие настройки | Настройки УТМ | Печать | Атол    |           |          |
|   |                            | Адрес сервера                 | ОФД                   |                 | f1test.taxcom.ru | 1               |               |        |         |           |          |
|   |                            | Порт                          |                       |                 | 7778             |                 |               |        |         | ¢         |          |
|   |                            | Интервал опро<br>передачи ОФД | оса ФН на наличи<br>1 | е сообщений для | 5000             |                 |               |        |         | \$        |          |
|   |                            | Начальное зна                 | чение URL ссылк       | и               |                  |                 |               |        |         |           |          |
|   |                            |                               |                       |                 |                  |                 |               |        |         |           |          |
|   |                            |                               |                       |                 |                  |                 |               |        |         |           |          |
|   |                            |                               |                       |                 |                  |                 |               |        |         |           |          |
| 0 |                            |                               |                       |                 |                  |                 |               |        |         |           |          |
|   |                            |                               |                       |                 |                  |                 |               |        |         |           |          |
|   |                            |                               |                       |                 |                  |                 |               |        | Закрыть | Применить |          |
|   |                            |                               |                       |                 |                  |                 |               |        |         |           |          |
|   |                            |                               |                       |                 |                  |                 |               |        |         |           |          |
|   |                            |                               |                       |                 |                  |                 |               |        |         |           |          |
| L |                            |                               |                       |                 |                  |                 |               |        |         |           | 11:28:59 |

#### Кассиры

| 🔅 КАССА - Рабочее место кассир | pa   |        |                |            |                |                |                 |           |        |          |          |                 |   |   |          |
|--------------------------------|------|--------|----------------|------------|----------------|----------------|-----------------|-----------|--------|----------|----------|-----------------|---|---|----------|
| Меню                           |      |        |                |            |                |                |                 |           |        |          |          |                 |   |   |          |
|                                |      |        |                |            |                |                |                 |           |        |          |          |                 |   |   |          |
|                                |      |        |                |            |                |                |                 |           |        |          |          |                 |   |   |          |
|                                |      |        |                |            |                |                |                 |           |        |          |          |                 | _ |   |          |
|                                | наст | гройки |                |            |                |                |                 |           |        |          |          | 7               |   |   |          |
|                                |      | ОФД    | Касси          | пры От     | тделы и налоги | Скидки/Наценки | Общие настройки | Настройки | утм    | Печать   | Атол     |                 |   |   |          |
|                                |      | V      | 1мя            | инн        |                |                | <u>^</u>        | Редакто   | р касс | ира      |          |                 |   |   |          |
|                                | 1    | КАСС   | ИР 1           | 00000000   | 0000           |                | _               | Имя       | KAC    | CVIP 1   |          |                 |   |   |          |
|                                | 2    | KACC   | ИР 2<br>ИР 2   | 000000000  | 0000           |                |                 | ИНН       | 0000   | 00000000 |          |                 |   |   |          |
|                                | 4    | KACC   | VIP 5<br>VIP 4 | 0000000000 | 0000           |                |                 | Пароль    | •      |          |          |                 |   |   |          |
|                                | 5    | KACC   | ИР 5           | 00000000   | 0000           |                |                 |           |        |          | Сохран   | ить кассира     |   |   |          |
|                                | 6    | KACC   | ИР 6           | 00000000   | 0000           |                |                 |           |        |          |          |                 |   |   |          |
|                                | 7    | KACC   | ИР 7           | 000000000  | 0000           |                |                 |           |        |          |          |                 |   |   |          |
|                                | 8    | KACC   | ИP 8           | 000000000  | 0000           |                | <b>•</b>        |           |        |          |          |                 |   |   |          |
|                                |      |        |                |            |                |                |                 |           |        |          | Закоыть  | Применить       |   |   |          |
| L                              |      |        |                |            |                |                |                 |           |        |          | Janporro | - Iprinci in to |   |   |          |
|                                |      |        |                |            |                |                |                 |           |        |          |          |                 |   |   |          |
|                                |      |        |                |            |                |                |                 |           |        |          |          |                 |   |   |          |
|                                |      |        |                |            |                |                |                 |           |        |          |          |                 |   | 1 | 12:17:09 |

Справочник кассиров редактируется по меню Настройки-Кассиры.

При этом кассиры с номерами 99, 98 – администраторы ККТ, им доступны все пункты меню ККТ.

Кассиры с номерами 88-97 – техники, им доступны настройки ККТ.

Кассиры с номерами **68-87 – старшие кассиры**. Им доступны все функции кассового режима, а также операции внесение, выплата, чеки коррекции и отчёты по ККТ.

Кассиры с номерами **1-67 – обычные кассиры**, доступен только кассовый режим без операций внесение и выплата и без чеков коррекции.

#### По умолчанию пароль кассира совпадает с его номером.

Чтобы отредактировать информацию о кассире, нажмите на строчку кассира. Введите ФИО кассира, ИНН кассира и его пароль.

#### Отделы и налоги

Содержит две таблицы:

Таблица отделов – позволяет назначить налоговую группу на указанный отдел

Таблица налоговых групп – показывает возможные налоговые группы. Для работы по протоколу Атол в зависимости от формата фискальных данных нажмите кнопку «Заполнить как у Атол для ФФД 1.0» или «Заполнить как у Атол для ФФД 1.05»

| НАСТРОЙКИ           0-0.Д         Кассиры         Отделен и налоги         Соиднон/Наценол         Общие настройки УТМ         Печать         Атол           Налог         Наименование         1         НДС 18%         СЕКЦИЯ 1         1         НДС 18%         СЕКЦИЯ 2           2         НДС 18%         СЕКЦИЯ 2         3         ДС 18%         СЕКЦИЯ 3         1         1         НДС 10%         1           4         НДС 18%         СЕКЦИЯ 4         5         1         1         10         1           5         НДС 18%         СЕКЦИЯ 5         5         1         10         5         10         10         5           6         НДС 18%         СЕКЦИЯ 7         3аполнять как у АТОЛ для ФОД 1.05         3аполнять как у АТОЛ для ФОД 1.05                                                                                                    | <ul> <li>Рабочее место кассира</li> </ul> |           |                                        |                    |             |                 |                 |            |  |
|----------------------------------------------------------------------------------------------------|-------------------------------------------|-----------|----------------------------------------|--------------------|-------------|-----------------|-----------------|------------|--|
| НАСТРОЙКИ           000Д         Касоры         Отдельи и налоси         Общие настройки         Настройки УТМ         Печать         Атол           Налог         Налог         Налогов         1         НДС 18%         СЕКЦИЯ 1         1         НДС 18%         Гекция 2           2         НДС 18%         СЕКЦИЯ 2         1         1         НДС 18%         Гекция 3           4         НДС 18%         СЕКЦИЯ 4         1         1         Гекция 4ласси         1           5         НДС 18%         СЕКЦИЯ 5         1         1         Гекция 4ласси         1           6         НДС 18%         СЕКЦИЯ 7         5         НДС 18%         Секция 7         3ополнять как у АТОЛ для ФОД 1.05           8         НДС 18%         СЕКЦИЯ 9         1         3аполнять как у АТОЛ для ФОД 1.05                                                                                                    |                                           |           |                                        |                    |             |                 |                 |            |  |
| IACTPOİKI           OBQ         Кассиры         Отдельи и налоги         Социон/Наценки         Общие настройки         Настройки         Атол           Налог         Налог         Налименование                                                                                                    |                                           |           |                                        |                    |             |                 |                 |            |  |
| НАСТРОЙКИ           0°0Д         Касоры         Отдели и налоги         Соидон/Наценой         Общие настройон         УП         Печать         Атол           Налог         Налог         Наименование         1         НДС 18%         СЕКЦИЯ 1         1         НДС 18%         Генция 2           3         НДС 18%         СЕКЦИЯ 2         3         Секция 3         1         НДС 18%         Генция 4         1         1         НДС 18%         Генция 4         1         1         1         1         1         1         1         1         1         1         1         1         1         1         1         1         1         1         1         1         1         1         1         1         1         1         1         1         1         1         1         1         1         1         1         1         1         1         1         1         1         1         1         1         1         1         1         1         1         1         1         1         1         1         1         1         1         1         1         1         1         1         1         1         1         1 </th <th></th> <th></th> <th></th> <th></th> <th></th> <th></th> <th></th> <th></th> <th></th> |                                           |           |                                        |                    |             |                 |                 |            |  |
| Офд         Касиры         Отдельи и налоги         Соидинунаценки         Общие настройки         Настройки УТМ         Печать         Атол           Налог         Налименование                                                                                                    | НА                                        | стройки   |                                        |                    |             |                 |                 |            |  |
| Налог         Наименование         Табляца налогов           1         НДС 18%         СЕКЦИЯ 1         1         НДС 18%         СЕКЦИЯ 2           3         НДС 18%         СЕКЦИЯ 3         2         НДС 10%         1           4         НДС 18%         СЕКЦИЯ 4         3         Сучна НДС чека по расч. ставке 18/118         1           5         НДС 18%         СЕКЦИЯ 5         4         Сучна НДС чека по расч. ставке 10/10         1           6         НДС 18%         СЕКЦИЯ 7         5         НДС 18%         10           8         НДС 18%         СЕКЦИЯ 8         3аполеять как у АТОЛ для ФОД 1.05                                                                                                    | Г                                         | ОФД       | Кассиры Отделы и налоги Скидки/Наценки | Общие настройки На | стройки УТМ | Печать          | Атол            |            |  |
| 1       HQC 18%       CEKULИЯ 1         2       HQC 18%       CEKULИЯ 2         3       HQC 18%       CEKULИЯ 3         4       HQC 18%       CEKULИЯ 3         5       HQC 18%       CEKULИЯ 4         6       HQC 18%       CEKULИЯ 5         7       HQC 18%       CEKULИЯ 7         8       HQC 18%       CEKULИЯ 7         9       HQC 18%       CEKULИЯ 9                                                                                                    |                                           | Нало      | ог Наименование                        |                    | Таблица на  | логов           |                 |            |  |
| 2       HДC 18%       CEKUUR 2         3       HДC 18%       CEKUUR 3         4       HДC 18%       CEKUUR 4         5       HДC 18%       CEKUUR 5         6       HДC 18%       CEKUUR 6         7       HДC 18%       CEKUUR 7         8       HДC 18%       CEKUUR 8         9       HДC 18%       CEKUUR 9                                                                                                    | 1                                         | 1 НДС 18% | СЕКЦИЯ 1                               |                    | 1           | НДС 18%         |                 | -          |  |
| 3       НДС 18%       СЕКЦИЯ 3         4       НДС 18%       СЕКЦИЯ 4         5       НДС 18%       СЕКЦИЯ 5         6       НДС 18%       СЕКЦИЯ 6         7       НДС 18%       СЕКЦИЯ 7         8       НДС 18%       СЕКЦИЯ 8         9       НДС 18%       СЕКЦИЯ 9                                                                                                    | 2                                         | 2 НДС 18% | СЕКЦИЯ 2                               |                    | 2           | НДС 10%         |                 | -          |  |
| 4       HДC 18%       CEKLUR9 4       ▲       4       Cymma HДC чека по расч. ставке 10/110         5       HДC 18%       CEKLUR9 5       ➡       ➡       €       HДC 0%       ▼         6       HДC 18%       CEKLUR9 6       ➡       €       HДC 18%       CEKLUR9 7         8       HДC 18%       CEKLUR9 8       ➡       ➡       ➡       ➡         9       HДC 18%       CEKLUR9 9       ➡       ➡       ➡       ➡                                                                                                    | 3                                         | з НДС 18% | СЕКЦИЯ З                               |                    | 3           | Сумма НДС чека  | по расч. ставке | 18/118 🔻   |  |
| 5         НДС 18%         СЕКЦИЯ 5           6         НДС 18%         СЕКЦИЯ 6           7         НДС 18%         СЕКЦИЯ 7           8         НДС 18%         СЕКЦИЯ 8           9         НДС 18%         СЕКЦИЯ 9                                                                                                    | 4                                         | 4 НДС 18% | СЕКЦИЯ 4                               |                    | 4           | Сумма НДС чека  | по расч. ставке | e 10/110 🔻 |  |
| 6         НДС 18%         СЕКЦИЯ 6           7         НДС 18%         СЕКЦИЯ 7           8         НДС 18%         СЕКЦИЯ 8           9         НДС 18%         СЕКЦИЯ 9                                                                                                    | 5                                         | 5 НДС 18% | СЕКЦИЯ 5                               |                    | 5           | НДС 0%          |                 | •          |  |
| 7         НДС 18%         СЕКЦИЯ 7           8         НДС 18%         СЕКЦИЯ 8           9         НДС 18%         СЕКЦИЯ 9                                                                                                    | 6                                         | 5 НДС 18% | СЕКЦИЯ 6                               |                    | 6           | НДС не облагае  | тся             | •          |  |
| 8         НДС 18%         СЕКЦИЯ 8           9         НДС 18%         СЕКЦИЯ 9                                                                                                    | 7                                         | 7 НДС 18% | СЕКЦИЯ 7                               |                    |             |                 |                 | 1.0        |  |
| 9 НДС 18% СЕКЦИЯ 9                                                                                                    | 8                                         | в НДС 18% | СЕКЦИЯ 8                               |                    |             |                 | ATOR 008 -      | 1.05       |  |
|                                                                                                    | 9                                         | 9 НДС 18% | СЕКЦИЯ 9                               | -                  |             | заполнить как у | атол для ФФД .  | 1.05       |  |
|                                                                                                    |                                           |           |                                        |                    |             |                 |                 |            |  |
|                                                                                                    |                                           |           |                                        |                    |             |                 |                 |            |  |
|                                                                                                    |                                           |           |                                        |                    |             |                 |                 |            |  |
|                                                                                                    |                                           |           |                                        |                    |             |                 |                 |            |  |

#### Скидки/наценки

В этом разделе можно указать только названия скидок или наценок

| КАССА - Рабочее место касси | пра  |         |         |                       |                    |                 |               |        |         |           |   |     |
|-----------------------------|------|---------|---------|-----------------------|--------------------|-----------------|---------------|--------|---------|-----------|---|-----|
| Леню                        |      |         |         |                       |                    |                 |               |        |         |           |   |     |
|                             |      |         |         |                       |                    |                 |               |        |         |           |   |     |
|                             |      |         |         |                       |                    |                 |               |        |         |           |   |     |
|                             | наст | гройки  |         |                       |                    |                 |               |        |         |           |   |     |
|                             |      | ОФД     | Кассирь | и Отделы и нал        | оги Скидки/Наценки | Общие настройки | Настройки УТМ | Печать | Атол    |           |   |     |
|                             |      | Скидка/ | Наценка |                       |                    | Наимен          | ование        |        |         |           | 1 |     |
|                             | 1    | НАЦЕНК  | A (     | СКИДКА 01             |                    |                 |               |        |         |           |   |     |
|                             | 2    | НАЦЕНК  | A (     | СКИДКА 02             |                    |                 |               |        |         |           |   |     |
|                             | 3    | НАЦЕНК  | A C     | СКИДКА 03             |                    |                 |               |        |         |           |   |     |
|                             | 4    | НАЦЕНК  | A C     | СКИДКА 04             |                    |                 |               |        |         |           |   |     |
|                             | 5    | НАЦЕНК  | A (     | СКИДКА 05             |                    |                 |               |        |         |           |   |     |
|                             | 6    | НАЦЕНК  |         | КИДКА 00<br>СКИЛКА 07 |                    |                 |               |        |         |           |   |     |
|                             | 8    | НАЦЕНК  | A (     | СКИДКА 08             |                    |                 |               |        |         |           |   |     |
|                             | 9    | НАЦЕНК  | A (     | СКИДКА 09             |                    |                 |               |        |         | <b>~</b>  |   |     |
|                             |      |         |         |                       |                    |                 |               |        | Закрыть | Применить |   |     |
| L                           |      |         |         |                       |                    |                 |               |        |         |           |   |     |
|                             |      |         |         |                       |                    |                 |               |        |         |           |   |     |
|                             |      |         |         |                       |                    |                 |               |        |         |           |   |     |
|                             |      |         |         |                       |                    |                 |               |        |         |           |   | 14: |

### Общие настройки

В общие настройки вынесена работа со сканером штрих-кода, настройки внешнего вида.

Галочка «Всегда запускаться с выбором режима» – если установлена, то при старте всегда показывается экран выбора режима работы рмк (актуально только для настроек разных ККТ).

Настройка сети – адреса портов, на которых слушать ККТ по протоколу Атол или по протоколу армакс.

Также можно настроить автоматическое закрытие смены в определённое время.

| 🔅 КАССА - Рабочее место касс | ира          |                  |                     |                |       |           |               |        |         |           |  |       | ×    |
|------------------------------|--------------|------------------|---------------------|----------------|-------|-----------|---------------|--------|---------|-----------|--|-------|------|
| Меню                         |              |                  |                     |                |       |           |               |        |         |           |  |       |      |
|                              |              |                  |                     |                |       |           |               |        |         |           |  |       |      |
|                              |              |                  |                     |                |       |           |               |        |         |           |  |       |      |
|                              |              |                  |                     |                |       |           |               |        |         |           |  |       |      |
|                              | настройки    |                  |                     |                |       |           |               |        |         |           |  |       |      |
|                              | ОФД          | Кассиры          | Отделы и налоги     | Скидки/Наценки | Общие | настройки | Настройки УТМ | Печать | Атол    | ]         |  |       |      |
|                              | Сканер штр   | их-кодов         |                     | 1              |       |           |               |        |         |           |  |       |      |
|                              | Интервал м   | ежду посылкой (  | символа сканером, и | ıc             |       | 100       |               | \$     |         |           |  |       |      |
|                              | Время ожид   | ания завершени   | я чтения штрих-ко,  | да, мс         |       | 300       |               |        |         |           |  |       |      |
|                              | Минимальна   | ая длина ШК, сиг | волов               |                |       | 5         |               |        |         |           |  |       |      |
|                              | Минимальна   | ая ширина ячейк  | и                   |                |       |           |               |        |         |           |  |       |      |
|                              | Минимальна   | ая высота ячейкі | и                   |                |       |           |               |        |         |           |  |       |      |
|                              | Настройки с  |                  |                     |                |       |           |               |        |         |           |  |       |      |
|                              | Тср порт АТС | ол 3.1           | 3333                |                | \$    | НТТР порт |               | 80     | 38      | \$        |  |       |      |
|                              | Смена        | ически закрыва   | гь смену            |                |       | 0:00      |               |        |         |           |  |       |      |
|                              |              |                  |                     |                |       |           |               |        |         |           |  |       |      |
|                              |              |                  |                     |                |       |           |               |        | 2       |           |  |       |      |
|                              |              |                  |                     |                |       |           |               |        | Закрыть | применить |  |       |      |
|                              |              |                  |                     |                |       |           |               |        |         |           |  |       |      |
|                              |              |                  |                     |                |       |           |               |        |         |           |  |       |      |
|                              |              |                  |                     |                |       |           |               |        |         |           |  |       |      |
| [[                           |              |                  |                     |                |       |           |               |        |         |           |  | 14:46 | j:57 |

Настройки УТМ

Настройки модуля УТМ: адрес, порт и КПП

| erronikin                               |               |                     |                  |                 |               |        |      |  |
|-----------------------------------------|---------------|---------------------|------------------|-----------------|---------------|--------|------|--|
| оед                                     | Кассиры       | Отделы и налоги     | Сонднон/Нашеннон | Общие настройки | Настройки УЛМ | Печать | Атол |  |
| Универса                                | льный транспо | отный надуль на как | cce              |                 |               |        |      |  |
| арес УТМ                                |               |                     |                  |                 |               |        |      |  |
| ALL ALL ALL ALL ALL ALL ALL ALL ALL ALL |               |                     |                  |                 |               |        |      |  |
| bi sure T                               |               |                     |                  |                 |               |        |      |  |
| n                                       |               |                     |                  |                 |               |        |      |  |
|                                         |               |                     |                  |                 |               |        |      |  |
|                                         |               |                     |                  |                 |               |        |      |  |
|                                         |               |                     |                  |                 |               |        |      |  |
|                                         |               |                     |                  |                 |               |        |      |  |
|                                         |               |                     |                  |                 |               |        |      |  |
|                                         |               |                     |                  |                 |               |        |      |  |
|                                         |               |                     |                  |                 |               |        |      |  |
|                                         |               |                     |                  |                 |               |        |      |  |
|                                         |               |                     |                  |                 |               |        |      |  |
|                                         |               |                     |                  |                 |               |        |      |  |
|                                         |               |                     |                  |                 |               |        |      |  |
|                                         |               |                     |                  |                 |               |        |      |  |
|                                         |               |                     |                  |                 |               |        |      |  |
|                                         |               |                     |                  |                 |               |        |      |  |
|                                         |               |                     |                  |                 |               |        |      |  |
|                                         |               |                     |                  |                 |               |        |      |  |
|                                         |               |                     |                  |                 |               |        |      |  |

17-26-20

## Печать

Настройки печати при работе с подключенным принтером: выбор принтера, порт подключения, скорость обмена по порту, выбор размера шрифта из доступных в принтере

|           |          | PING | -  | Ropir             |    | -  |          |
|-----------|----------|------|----|-------------------|----|----|----------|
| орость    |          |      | -  | Скиволов в строке | 64 | \$ | Defaults |
| тых строк | 5 KOHLE  | s    | \$ | Меникальный црифт | 1  | \$ |          |
| строчный  | интервал | 2    | \$ |                   |    |    |          |
|           |          |      |    |                   |    |    |          |
|           |          |      |    |                   |    |    |          |
|           |          |      |    |                   |    |    |          |
|           |          |      |    |                   |    |    |          |
|           |          |      |    |                   |    |    |          |
|           |          |      |    |                   |    |    |          |
|           |          |      |    |                   |    |    |          |
|           |          |      |    |                   |    |    |          |
|           |          |      |    |                   |    |    |          |
|           |          |      |    |                   |    |    |          |
|           |          |      |    |                   |    |    |          |
|           |          |      |    |                   |    |    |          |
|           |          |      |    |                   |    |    |          |
|           |          |      |    |                   |    |    |          |
|           |          |      |    |                   |    |    |          |

17:26:11

## Атол

Men

Настройки при необходимости выдать умка лайт за устройство атол.

| - CHIKH      |                  | -                  |                     | _                   |                  |              | _                | 7                   |                      |                       |                     |          |
|--------------|------------------|--------------------|---------------------|---------------------|------------------|--------------|------------------|---------------------|----------------------|-----------------------|---------------------|----------|
| оед          | Кассиры          | Отделы и налоги    | Сондки/Наценки      | Общие настройон     | Настройки УТМ    | Печать       | ATON             |                     |                      |                       |                     |          |
| астройки вер | рсии для атол    | оеского протокола  |                     |                     |                  |              |                  |                     |                      |                       |                     |          |
| дель.        | 200 韋            | Bepore 00.01.00.0  | 00.01               |                     |                  |              |                  |                     |                      |                       |                     |          |
| menceanne    | <b>УМКА-01-Ф</b> |                    |                     |                     |                  |              |                  |                     |                      |                       |                     |          |
| астройки ви  | отуального к     | ан порта           |                     |                     |                  |              |                  |                     |                      |                       |                     |          |
|              |                  |                    |                     |                     |                  |              | BHUMAHUE!        |                     |                      |                       |                     |          |
| ли настройн  | ал нужны для     | того, чтобы работа | ать с драйверон Уни | ы по атоловскому пр | отоколу через ви | ртуальный СО | И порт для клиен | тов, который по-дру | ону не унеют. Если В | ы не знаете, нужно ли | оно Ван - ничего не | ненайте. |
| юрт униса    |                  |                    |                     |                     |                  |              | Создать гмру     | noptos.             |                      |                       |                     |          |
|              | -                |                    |                     |                     |                  |              |                  |                     |                      |                       |                     |          |
| орт клиент   | •                |                    |                     |                     |                  |              | Удалить пару     | napros              |                      |                       |                     |          |
|              |                  |                    |                     |                     |                  |              |                  |                     |                      |                       |                     |          |
|              |                  |                    |                     |                     |                  |              |                  |                     |                      |                       |                     |          |
|              |                  |                    |                     |                     |                  |              |                  |                     |                      |                       |                     |          |
|              |                  |                    |                     |                     |                  |              |                  |                     |                      |                       |                     |          |
|              |                  |                    |                     |                     |                  |              |                  |                     |                      |                       |                     |          |
|              |                  |                    |                     |                     |                  |              |                  |                     |                      |                       |                     |          |
|              |                  |                    |                     |                     |                  |              |                  |                     |                      |                       |                     |          |
|              |                  |                    |                     |                     |                  |              |                  |                     |                      |                       |                     |          |
|              |                  |                    |                     |                     |                  |              |                  |                     |                      |                       |                     |          |
|              |                  |                    |                     |                     |                  |              |                  |                     |                      |                       |                     |          |
|              |                  |                    |                     |                     |                  |              |                  |                     |                      |                       |                     |          |
|              |                  |                    |                     |                     |                  |              |                  |                     |                      |                       |                     |          |
|              |                  |                    |                     |                     |                  |              |                  |                     |                      |                       |                     |          |

*Статус ККТ* Это окно содержит информацию о текущем состоянии ККТ.

- дата и время ККТ;
- заводской номер ККТ;
- версия ПО ККТ;
- сумма наличных в кассе;
- признак открытой смены;
- информация о принтере (наличие бумаги и открытие крышки);
- информация о ФН (номер, версия программного обеспечения ФН);
- информация о последнем документе в ФН (последнем документе, для которого получен ФПД);
- наименование и ИНН пользователя;
- применяемые системы налогообложения;
- регистрационный номер ККТ;
- признаки агента (при их наличии);
- ФИО кассира, выполнившего регистрацию ККТ;
- адрес и место расчетов;
- наименование и ИНН используемого ОФД.

| СТАТУС               |                                                                                                |
|----------------------|------------------------------------------------------------------------------------------------|
| Дата/Время           | 13.04.2018 09:48:41                                                                            |
| Заводской номер      | 17000002                                                                                       |
| Версия ККТ           | 10                                                                                             |
| Наличных в кассе     | 1084710,51                                                                                     |
| ФН номер             | 9999078900003063                                                                               |
| ФН версия            | fn debug v 1.32                                                                                |
| Смена                | закрыта                                                                                        |
| Последний документ   | номер: 2937 дата: 13.04.2018 02:29.00                                                          |
| ФД без квитанции     | 1                                                                                              |
| Пользователь         | OOO BEKTOP-M                                                                                   |
| ИНН пользователя     | 7725225244                                                                                     |
| СНО                  | не указана                                                                                     |
| Рег. номер           | 000000001032514                                                                                |
| Номер автомата       | 3263                                                                                           |
| Агент                | банковский платежный агент, банковский платежный субагент, платежный агент, платежный субагент |
| Регистрацию выполнил | KACCUP 17 VHH: 00000000000                                                                     |
| Адрес                | г. Воронеж                                                                                     |
| Место                | Boss 1                                                                                         |
| ОФД                  | Общество с ограниченной ответственностью ПЕТЕР-СЕРВИС Спецтехнологии                           |
|                      |                                                                                                |

#### Регистрация ККТ

Пользователь может самостоятельно зарегистрировать купленную ККТ, подав в заявление о регистрации контрольнокассовой техники на бумажном носителе в территориальный налоговый орган или в электронном виде через кабинет контрольнокассовой техники. После подачи заявления, пользователь получает от налогового органа регистрационный номер ККТ.

Перед регистрацией ККТ настоятельно рекомендуется настроить на ККТ подключение к сети интернет, а также заполнить данные для обмена с ОФД.

Чтобы выполнить Первичную регистрацию ККТ, зайдите в Меню – Перерегистрация. В качестве причины перерегистрации выберите «Первичная». Если выполняете перерегистрацию, укажите причину перерегистрации.

При регистрации ККТ заполните:

- Адрес сайта ФНС например, nalog.ru
- Еmail отправителя чека адрес, с которого будет приходить электронное письмо клиенту, в случае отправки ему чека в электронном виде на почту;
- Регистрационный номер ККТ

ВНИМАНИЕ: Перед выполнением процедуры регистрации ККТ контролирует ввод регистрационного номера ККТ по контрольному числу, в случае неверного ввода регистрационного номера выдаётся сообщение об ошибке!

- Наименование пользователя ККТ (например, ООО Вектор);
- ИНН пользователя;
- Адрес расчетов адрес места применения ККТ;
- Место расчетов наименование места применения ККТ (например Магазин «Ромашка»).

Выберите в списке ОФД, с которым заключили договор. Укажите особенности применения ККТ, если такие есть. На вкладке признак агента отметьте признаки агента в случае применения как платёжным или банковским агентом или субагентом.

На вкладке Система налогообложения отметьте применяемые системы налогообложения.

По кнопке Предварительная печать можно вывести на печать все реквизиты регистрации, по кнопке Регистрация – осуществить регистрацию ККТ.

| КАССА - Рабочее место кассира | a                                             | 2                                                          |          |
|-------------------------------|-----------------------------------------------|------------------------------------------------------------|----------|
| Меню                          |                                               |                                                            |          |
|                               |                                               |                                                            |          |
|                               |                                               |                                                            |          |
|                               |                                               |                                                            |          |
|                               |                                               |                                                            |          |
|                               |                                               | ПЕРЕРЕГИСТРАЦИЯ                                            |          |
|                               | Общие реквизиты Признак агента Система налого | обложения                                                  |          |
|                               | Адрес сайта ФНС                               |                                                            |          |
|                               | Email отправителя чека                        |                                                            |          |
|                               | Регистрационный номер ККТ                     |                                                            |          |
|                               | Наименование пользователя                     | OOO BEKTOP-M                                               |          |
|                               | ИНН пользователя                              |                                                            |          |
|                               | Адрес расчетов                                | г. Воронеж                                                 |          |
|                               | Место расчетов                                | Дон 1                                                      |          |
|                               | Наименование ОФД                              | Акционерное общество Энергетические системы и коммуникации | <b>≚</b> |
|                               | инн офд                                       | 7709364346                                                 |          |
|                               | Причина перерегистрации                       | первичная регистрация                                      |          |
|                               | Признак АС БСО                                | з интернет Проведение азартных игр Проведение лотереи      |          |
|                               | Используется в составе автомата 🌅 Продажа г   | подакцизного товара                                        |          |
|                               |                                               |                                                            |          |
|                               |                                               |                                                            |          |
|                               | Отмена                                        | Предварительная печать Перереги                            | страция  |
| L                             |                                               |                                                            | ]        |
|                               |                                               |                                                            |          |
|                               |                                               |                                                            |          |
|                               |                                               |                                                            |          |
|                               |                                               |                                                            | 8:53:31  |